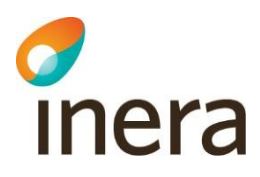

# Lathund Behörighet Rehabstöd

HSA-administratörer

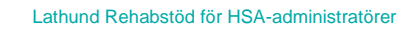

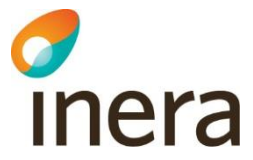

### Innehållsförteckning

| 1. | Inle | edning                                  | 2 |
|----|------|-----------------------------------------|---|
| 2. | Rol  | ler och behörigheter i Rehabstöd        | 2 |
|    | 2.1. | Rehabkoordinator                        | 3 |
| 3. | Till | dela behörigheter i HSA-admin-verktyget | 3 |
|    | 3.1. | Den lokala HSA-katalogen                |   |
|    | 3.2. | Lägg till Medarbetaruppdrag             | 3 |
|    | 3.3. | Registrera attribut                     | 3 |
| 4. | Tal  | bort rättigheter i HSA-admin            | 5 |
| 5. | Sup  | port                                    | 6 |
| 6. | Ref  | erenser                                 | 6 |

Inera AB

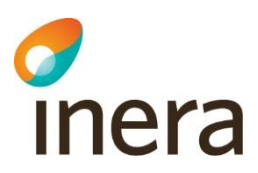

# 1. Inledning

Rehabstöd är en webbapplikation för vårdpersonal som arbetar med att koordinera rehabiliteringsinsatser för sjukskrivna patienter. I Rehabstöd får du en samlad bild över pågående sjukfall på en enhet åt gången, baserat på de läkarintyg som utfärdats elektroniskt.

Se Användarmanualen för Rehabstöd [R1] för mer information om hur tjänsten används.

I denna lathund beskrivs vilken information som behöver finnas i den lokala HSA-katalogen för att en rehabkoordinator ska få tillgång till tjänsten Rehabstöd. Målgruppen för dokumentet är HSA-administratörer och lokala katalogadministratörer som ska registrera behörigheter.

# 2. Roller och behörigheter i Rehabstöd

I Rehabstöd finns två roller, rehabkoordinator och läkare. Behörighetskraven skiljer sig åt för de två rollerna.

### 2.1. Läkare

Rollen läkare kräver att användaren tillhör en av nedanstående grupper i HSA-katalogen. Läkare med behörighet till Rehabstöd ser endast sina egna sjukfall.

#### Behörighet för Läkare:

- Logga in med SITHS-kort
- medarbetaruppdrag med ändamålet Vård och behandling

Inga extra behörigheter behövs.

Se Tabell 1 för detaljerad information om vilka grupper i HSA som definieras som läkare i Rehabstöd.

| Grupp Grupp                                                           | förskr.k    | od Förklaring                                                                                                    |
|-----------------------------------------------------------------------|-------------|----------------------------------------------------------------------------------------------------|
| Legitimerad yrkesgrupp: Läkare                                        | -           | Legitimerad läkare                                                                                                    |
| Befattningskod 204010 Läkare<br>ej legitimerad,<br>allmäntjänstgöring | -           | Person som tagit sin läkarexamen och har påbörjat<br>sin AT-tjänstgöring                                                                                                    |
| Befattningskod 203090 Läkare<br>legitimerad, annan                    | 9300<br>005 | Läkare inom EU/ESS/Schweiz.<br>Denna grupp har ännu inte svensk läkarlegitimation,<br>men är legitimerade i sitt hemland.                                                                                                    |
| Befattningskod 203090 Läkare<br>legitimerad, annan                    | 9400<br>003 | Läkare utanför EU/ESS/Schweiz<br>Denna grupp har ännu inte svensk läkarlegitimation,<br>men är legitimerade i sitt hemland.                                                                                                    |
| Befattningskod 204090 Läkare<br>ej legitimerad, annan                 | 9100<br>009 | Vikarierande examinerad läkare. I denna grupp ingår:<br>Examinerad AT-läkare (är färdig med AT-<br>tjänstgöringen) som ännu inte fått sin legitimation<br>Person som tagit sin läkarexamen men ännu inte har<br>påbörjat sin AT-tjänstgöring |

Tabell 1. Grupper i HSA som definieras som läkare i Rehabstöd.

Inera AB

Box 177 03 Tjärhovsgatan 21 118 93 Stockholm Tel 08 452 71 60 info@inera.se www.inera.se Organisationsnummer 556559-4230 Sid 2/6

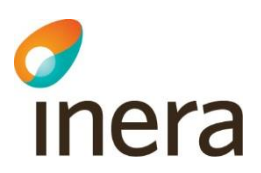

### 2.2. Rehabkoordinator

En rehabkoordinator kan till exempel vara fysioterapeut, arbetsterapeut, sjuksköterska, men även icke legitimerad personal och läkare kan vara rehabkoordinator. Det är ansvarig verksamhetschef, eller motsvarande, som utser en rehabkoordinator samt är den som ska beställa behörighetstilldelning i HSA.

Rehabkoordinator får tillgång till Vårdenhetens samtliga pågående sjukfall med undantag för sekretessmarkerade patienter.

#### Behörighet för Rehabkoordinator:

- medarbetaruppdrag med ändamålet Vård och behandling samt
- individuell egenskap för it-tjänster (attribut: hsaSystemRole) upplagd i HSA med värdet: "INTYG;Rehab-<vårdenhetens-HSA-id>".
   OBS! Behörigheten kan endast läggas på vårdenhetsnivå. Detta betyder att alla enheter som är kopplade till vårdenheten i HSA trädet kommer vara tillgängliga för rehabkoordinatorn

Om Rehabkoordinatorn ska ha tillgång till flera Vårdenheter behöver behörighet tilldelas för varje vårdenhet.

### 3. Tilldela behörigheter i HSA-admin-verktyget

Beställningen av behörigheter i HSA görs av verksamhetschef, eller motsvarande. Det är viktigt att beställningen dokumenteras, till exempel genom mail.

### 3.1. Den lokala HSA-katalogen.

Gränssnitten ser olika ut för olika lokala HSA kataloger (som till exempel EK och KIV) och instruktionerna för hur man registrerar behörighetsgrundande information beskrivs normalt i en handbok liknande den som finns för HSA Administratörer [<u>R2</u>].

Om du är osäker, kontakta den lokala HSA-förvaltningen i din organisation för att få veta vad som gäller där.

### 3.2. Lägg till Medarbetaruppdrag

Om medarbetaruppdrag *Vård och behandling* saknas för personen: koppla personposten till ett medarbetaruppdrag med ändamål *Vård och behandling* på den vårdenhet som önskas.

Om personposten saknas, se Handbok för HSA-administratörer [R2].

### 3.3. Registrera attribut

En rehabkoordinator som ska ha tillgång till Rehabstöd för en eller flera vårdenheter behöver en rättighet registrerad för var och en av vårdenheterna i HSA.

För att lägga till rättigheten *individuell egenskap för it-tjänster* (attribut: *hsaSystemRole*) i personposten, följ stegen nedan.

Inera AB

- Öppna personobjektet för redigering och välj fliken Anställning/uppdrag, se Figur 1.
- Klicka på redigera-symbolen till höger om fältet Individuell egenskap för it-tjänster, se röd markering i Figur 1.

| Titel                              | Θ                      | Legitimerad yrkesgrupp 🔞                                                                                                    |
|------------------------------------|------------------------|----------------------------------------------------------------------------------------------------|
| Chefskod<br>Ej vald<br>Beskrivning | 0<br>0                 | Activitare, keyränsad legtimation EU/EES<br>Archeterapeut<br>Archeterapeut, deyränsad legtimation EU/EES<br>Audionom, keyränsad legtimation EU/EES<br>Barrmonska |
|                                    |                        | Specialitet 🕢                                                                                                    |
| Förskrivark                        | od 🚱                   | (                                                                                                    |
| Gruppförsk                         | ivarkod 📦              |                                                                                                    |
| Individuell e                      | genskap för it-tjänger | Befattning 🚱                                                                                                    |
|                                    |                        | Administrator, annan<br>Administrator, ekonomi<br>Administrator, information<br>Administrator, IT                                                                |
|                                    |                        | Administratör, persona/lőner<br>Administratör, skola/títid<br>Administratör, skola/títid                                                                         |

Figur 1. Fliken Anställning/uppdrag.

|             | a bort ett värde lämna rutan tom. | Ange värden. För att ta |
|-------------|-----------------------------------|-------------------------|
| Spara Stäng |                                   | Spara Stäng             |

Figur 2. Ange värden.

4. Fyll i fältet på följande sätt:

3. En ruta öppnas, se Figur 2.

INTYG;Rehab-<vårdenhetens-HSA-id>

Exempel:

inera

INTYG; Rehab-SE232000123-E000123

Se Figur 3.

**Observera**: Det är viktigt att du fyller i fältet exakt enligt formatet ovan, med stora och små bokstäver, för att det ska fungera.

5. Klicka på knappen **Spara** för att lägga till rättigheten, se Figur 3.

#### 3.3.1. Ge tillgång till flera enheter.

Om rehabkoordinatorn ska ha tillgång till flera vårdenheter måste en separat textsträng skapas för varje vårdenhet.

Det går alltså inte att göra en textsträng som innehåller HSA-id för flera vårdenheter.

Upprepa steg 2-5 ovan för alla vårdenheter som rehabkoordinatorn ska ha tillgång till, se Figur 4.

Figur 5 visar ett exempel på hur det kan se ut när alla värden är inlagda.

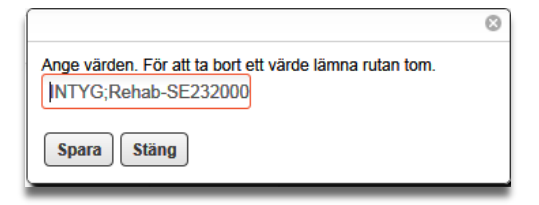

Figur 3. Exempel på ifyllt fält.

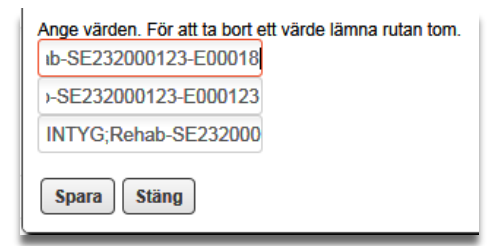

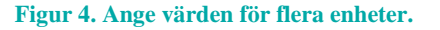

Inera AB

Box 177 03 Tjärhovsgatan 21 118 93 Stockholm Organisationsnummer 556559-4230

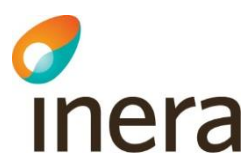

Individuell egenskap för it-tjänster
INTYG:Rehab-SE232000123-E00-124
INTYG;Rehab-SE232000123-E000124
INTYG;Rehab-SE232000123-E000123
INTYG;Rehab-SE232000123-E00018

Figur 5. Tillgång till flera enehter.

# 4. Ta bort rättigheter i HSA-admin

- 1. Öppna personobjektet för redigering och välj fliken **Anställning/uppdrag**, se Figur 6.
- Klicka på redigera-symbolen till höger om fältet Individuell egenskap för it-tjänster, se Figur 6.

| 3. | Markera fältet med rätt HSA ID och rade |  |
|----|-----------------------------------------|--|
|    | textsträngen, se Figur 7.               |  |

4. Lämna fältet tom och klicka på knappen **Spara** för att ta bort rättigheten, se Figur 8.

| -Alla formulär + Person Kontakt Medarbetarupp | drag Anställning/uppdrag Adresser Andra lösenord Passinformation Ar                                                                                                    |  |
|-----------------------------------------------|----------------------------------------------------------------------------------------------------|--|
| Titel                                         | Legitimerad yrkesgrupp 👔                                                                                                    |  |
| Chefskod 🚱<br>Ej vald –<br>Beskrivning 🚱      | Activities opprinnad legitimation EU/EES<br>Activities opprinnad legitimation EU/EES<br>Activities opprinnad legitimation EU/EES<br>Activities<br>Activities opprinnad legitimation EU/EES<br>Barmonika |  |
|                                               | Specialitet                                                                                                    |  |
| Forskrivarkod 🚱                               |                                                                                                    |  |
| Gruppforskrivarkod 😨                          | Befattring                                                                                                    |  |
|                                               | Administrator, annan<br>Administrator, eikonomi<br>Administrator, eikonomian<br>Administrator, erronal/kner                                                                                             |  |
|                                               | Administratór, skola/tritid                                                                                                    |  |

#### Figur 6. Fliken Anställing/uppdrag.

|                                                         | 8  |
|---------------------------------------------------------|----|
| Ange värden. För att ta bort ett värde lämna rutan torr | n. |
|                                                         |    |
| -SE232000123-E000124                                    |    |
| INTYG;Rehab-SE232000                                    |    |
| INTYG;Rehab-SE232000                                    |    |
|                                                         |    |
| Spara Stäng                                             |    |
|                                                         |    |

#### Figur 7 Välj värde

|                                                        | 8  |
|--------------------------------------------------------|----|
| Ange värden. För att ta bort ett värde lämna rutan ton | n. |
|                                                        |    |
|                                                        |    |
| INTYG;Rehab-SE232000                                   |    |
| Spara Stäng                                            |    |
|                                                        |    |

Figur 8: Ta bort rättigheter

Avregistrering av rättigheten i de lokala katalogerna sker enligt lokala manualer.

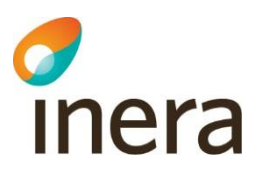

# 5. Support

Vid felsökning för lokal HSA-katalog kontaktas den lokala IT-supporten. För felsökning i det centrala HSA-admin-verktyget [<u>R2</u>] kontakta <u>Ineras kundservice.</u>

# 6. Referenser

| Ref | Tjänst                              | Länk                                                                                                    |
|-----|-------------------------------------|----------------------------------------------------------------------------------------------------|
| R1  | Användarmanual för<br>Rehabstöd     | https://inera.atlassian.net/wiki/x/moiUG                                                                                              |
| R2  | Handbok för HSA-<br>administratörer | https://inera.atlassian.net/wiki/spaces/OIKH/pages/32768336<br>7/St+djande+dokument#Fr%C3%A4mst-f%C3%B6r-HSA-<br>administrat%C3%B6rer |

Inera AB